# **Enregistrement MFA**

OTP Manager

# Installation

- 1. Télécharger OTP Manager dans Microsoft Store (sur le poste de travail)
  - 1.1. Cliquer sur Afficher dans le Store
  - 1.2. Cliquer sur Obtenir
  - 1.3. Cliquer sur Ouvrir

# Configuration

- 1. Ajouter une méthode de connexion
  - 1.1. Ouvrir Mes informations de sécurité Microsoft
  - 1.2. Cliquer sur Ajouter une méthode de connexion

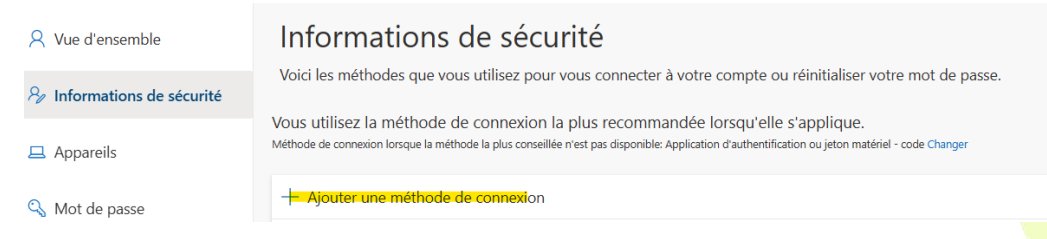

## 1.3. Sélectionner Microsoft Authenticator

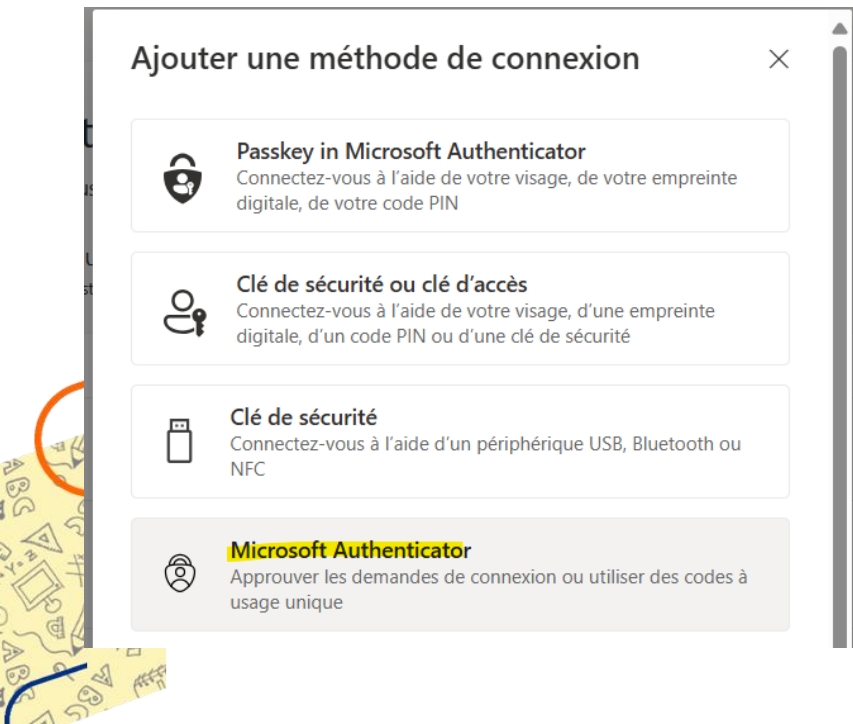

Cégep de la Gaspésie et des îles Service des ressources informationnelles

### 1.4. Sélectionner Je souhaite utiliser une autre application d'authentification

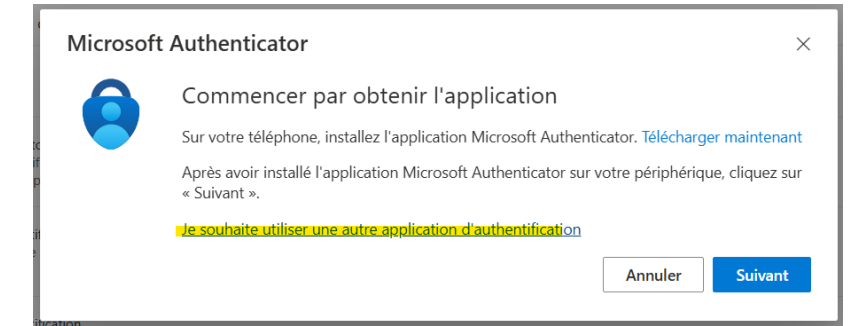

### 1.5. Suivre les étapes

### 1.6. Sélectionner Impossible de numériser l'image ?

| Application d'authentification                                                                                                    | ×  |
|----------------------------------------------------------------------------------------------------|----|
| Scanner le code QR                                                                                                    |    |
| Utiliser l'application d'authentification pour scanner le code QR. Ceci permet de connecter votre<br>application d'authentification à votre compte. |    |
| Après avoir scanné le code QR, cliquez sur « Suivant ».                                                                                             |    |
|                                                                                                    |    |
| Impossible de numériser l'image ?                                                                                                    |    |
| Précédent Suivar                                                                                                    | nt |
|                                                                                                    |    |

- 1.7. Copier les valeurs du champ Nom du compte et Clé secrète
- 1.8. Dans OTP Manager, cliquer sur le crayon dans le coin supérieur droit

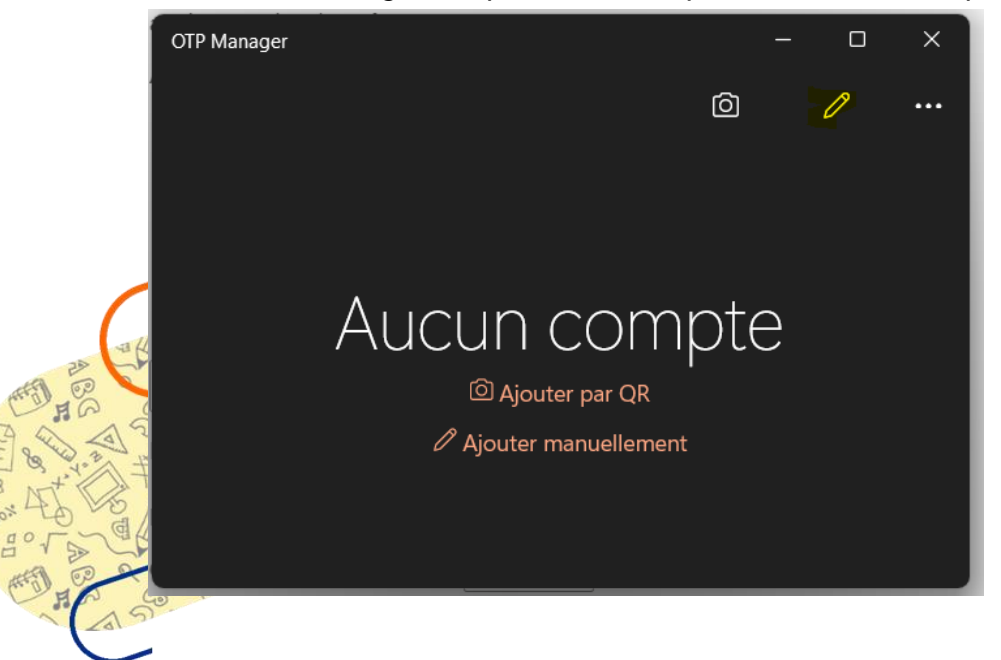

1.9. Entrez le Nom du compte dans l'encadré Étiquette et la Clé secrète dans l'encadré Secret

| 1.1                                                                                               | Etiquette                                  |  |
|---------------------------------------------------------------------------------------------------|--------------------------------------------|--|
| Scanner le code QR                                                                                | <b>A</b><br>Secret                         |  |
| Utiliser l'application d'authentification pour s<br>application d'authentification à votre compte | scanner le code QR. Ceci permet<br>e.      |  |
| Après avoir scanné le code QR, cliquez sur «                                                      | Suivant ».<br>Émetteur                     |  |
| Impossible de numériser l'image ?                                                                 | Nombre de chiffres du code                 |  |
| Entrez les informations suivantes dans votre                                                      | application : 6<br>Autoriser l'exportation |  |
|                                                                                                   | Non                                        |  |
| Nom du compte :                                                                                   |                                            |  |

- 1.10. Cliquez sur la disquette pour enregistrer
- 1.11. Revenez sur la page d'enregistrement du MFA Microsoft et cliquez sur Suivant
- 1.12. Inscrire le code qui apparaît sur OTP Manager

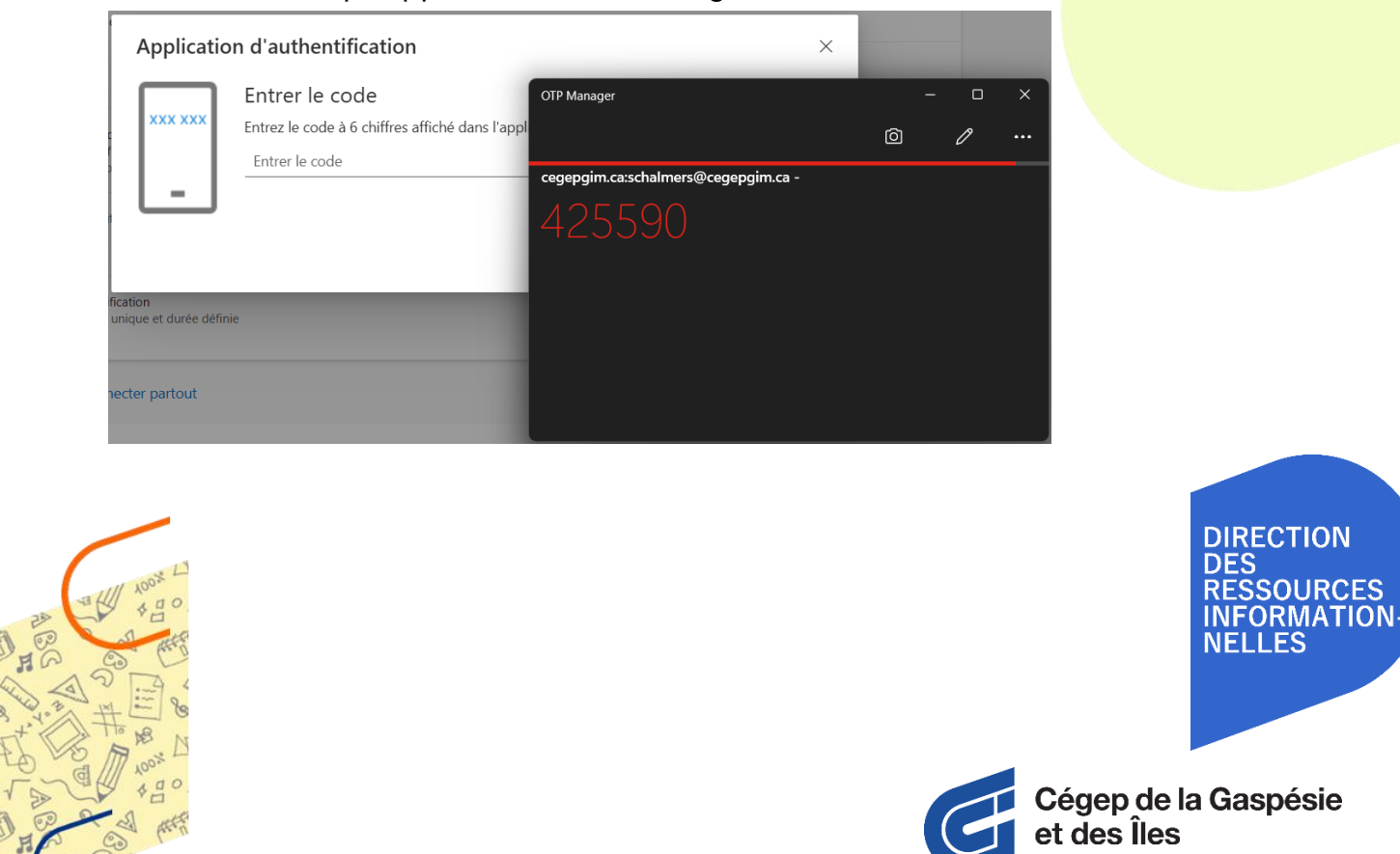

Cégep de la Gaspésie et des îles Service des ressources informationnelles Dernière m.a.j. : 11/02/2025